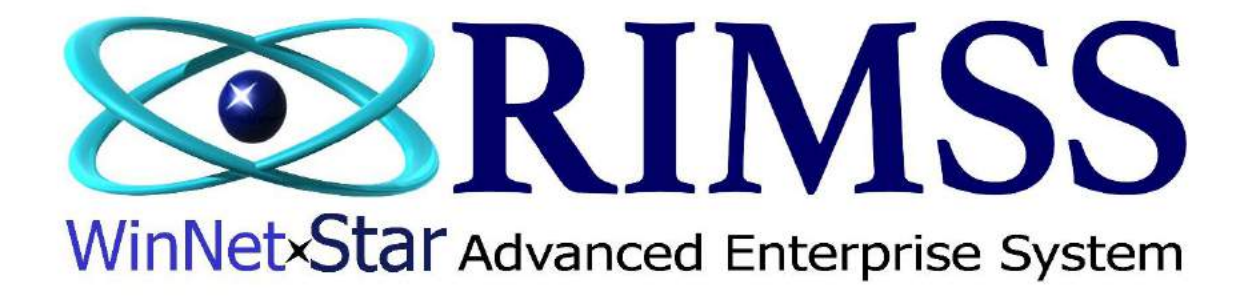

## 2015 WinNetStar Training Classes

# **New Inventory Transfer Dispatch & Receipt**

Software Development-M9 RIMSS Business Systems Technology

Company Confidential Copyright ©1983-2015 RIMSS Business Systems Technology

### **Inventory Transfer Dispatch**

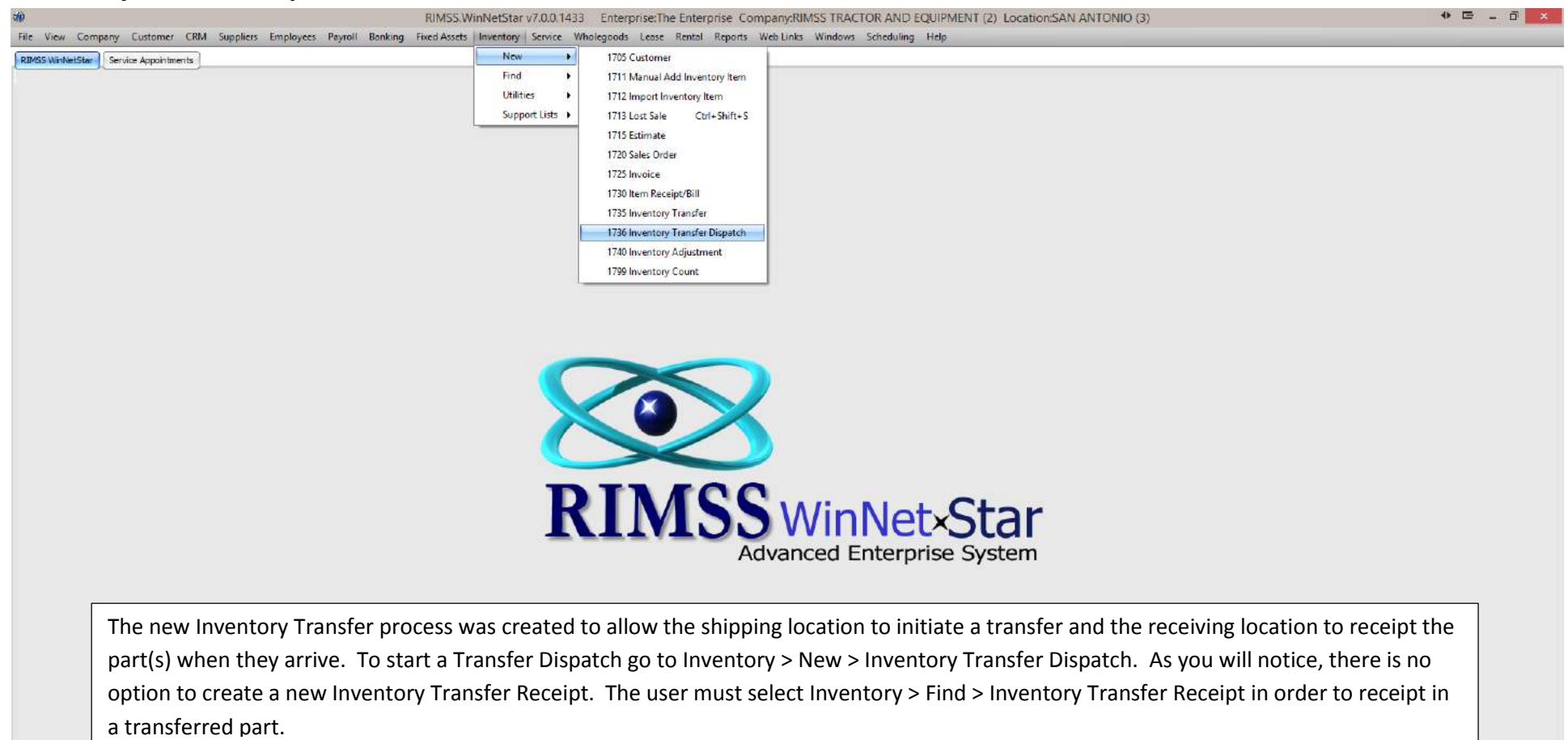

#### Company: RIMSS TRACTOR AND EQUIPMENT (2) Location: SAN ANTONIO (3)

English (United States) Cflight Osektop, User: carl (RIMSS\carl) Role Administrator Workstation: CARL-LAPTOP Server V3TRADESHOW Database: WinNetStarApp

Company Confidential Copyright ©1983-2015 RIMSS Business Systems Technology

| RIMSS WinNetStar Service Appointments New Inv                                          | rentory Transfer Dispatch 🛞        |                |           |          |              |  |  |  |  |  |
|----------------------------------------------------------------------------------------|------------------------------------|----------------|-----------|----------|--------------|--|--|--|--|--|
| Save Save and Close Save and New Print Void                                            |                                    |                |           |          |              |  |  |  |  |  |
| General Attachments                                                                    |                                    |                |           |          |              |  |  |  |  |  |
| Inventory Transfer                                                                     |                                    |                |           |          |              |  |  |  |  |  |
| Location                                                                               | Location                           |                |           |          |              |  |  |  |  |  |
| From: 001 - SAN ANTONIO 🔻 Shipping Date: 2/10/2015 🔽 Dispatch Status: Open 🔽 Doc. #: 0 |                                    |                |           |          |              |  |  |  |  |  |
| To: 002 - COLLEGE STA Thipping Method                                                  | d: UPS GROUND Expected Delivery D  | ate: 2/10/2015 |           |          |              |  |  |  |  |  |
| Memo: TRANFER PART TO REMOTE LOCATION                                                  |                                    |                |           |          |              |  |  |  |  |  |
| Item Number                                                                            | (Item Lookup)                      |                |           |          |              |  |  |  |  |  |
| Inventory Transfer Detail                                                              |                                    |                |           |          |              |  |  |  |  |  |
| Item Number                                                                            | Item Description                   | Quantity       | Unit Cost | Amount   | Bin Location |  |  |  |  |  |
| 70000-20002-620                                                                        | OIL, 2.5 GAL UDT FLUID (CASE OF 2) | 10             | \$35.62   | \$356.16 | DISP 10      |  |  |  |  |  |
| >                                                                                      |                                    |                |           |          |              |  |  |  |  |  |
|                                                                                        |                                    |                |           |          |              |  |  |  |  |  |
|                                                                                        |                                    |                |           |          |              |  |  |  |  |  |
|                                                                                        |                                    |                |           |          |              |  |  |  |  |  |

The shipping location will create the Dispatch by selecting the To location and filling out the other header information. The user will then type in their part number and click on Item Lookup and select their part and enter in the quantity being shipped.

Company Confidential Copyright ©1983-2015 RIMSS Business Systems Technology

| RIMSS WinNetStar                                                                 | entory Transfer Dispatch 🛞         |           |           |          |              |  |  |  |  |  |  |
|----------------------------------------------------------------------------------|------------------------------------|-----------|-----------|----------|--------------|--|--|--|--|--|--|
| Save Save and Close Save and New Print V                                         | oid                                |           |           |          |              |  |  |  |  |  |  |
| General Attachments                                                              |                                    |           |           |          |              |  |  |  |  |  |  |
| Inventory Transfer                                                               |                                    |           |           |          |              |  |  |  |  |  |  |
| Location                                                                         |                                    |           |           |          |              |  |  |  |  |  |  |
| From: 001 - SAN ANTONIO Shipping Date: 2/10/2015 Dispatch Status: Open Doc. #: 0 |                                    |           |           |          |              |  |  |  |  |  |  |
| To: 002 - COLLEGE STA T Shipping Method                                          | d: UPS GROUND Expected Delivery D  | ate: Open |           |          |              |  |  |  |  |  |  |
| Memo: TRANFER PART TO REMOTE LOCATION                                            |                                    |           |           |          |              |  |  |  |  |  |  |
| Item Number                                                                      | Item Number (Item Lookup)          |           |           |          |              |  |  |  |  |  |  |
| Inventory Transfer Detail                                                        | ā.                                 |           |           |          |              |  |  |  |  |  |  |
| Item Number                                                                      | Item Description                   | Quantity  | Unit Cost | Amount   | Bin Location |  |  |  |  |  |  |
| 70000-20002-620                                                                  | OIL, 2.5 GAL UDT FLUID (CASE OF 2) | 10        | \$35.62   | \$356.16 | DISP 10      |  |  |  |  |  |  |
| >                                                                                |                                    |           |           |          |              |  |  |  |  |  |  |
|                                                                                  |                                    |           |           |          |              |  |  |  |  |  |  |
|                                                                                  |                                    |           |           |          |              |  |  |  |  |  |  |

Once the item is shipped and ready to go and before the receiving location can create a Receipt of their new inventory, the user must change the Dispatch Status to Shipped. This will allow the receiving location to create a receiving document. Additionally, this decreases the Quantity on Hand of the shipping location.

Company Confidential Copyright ©1983-2015 RIMSS Business Systems Technology

## **Inventory Transfer Receipt**

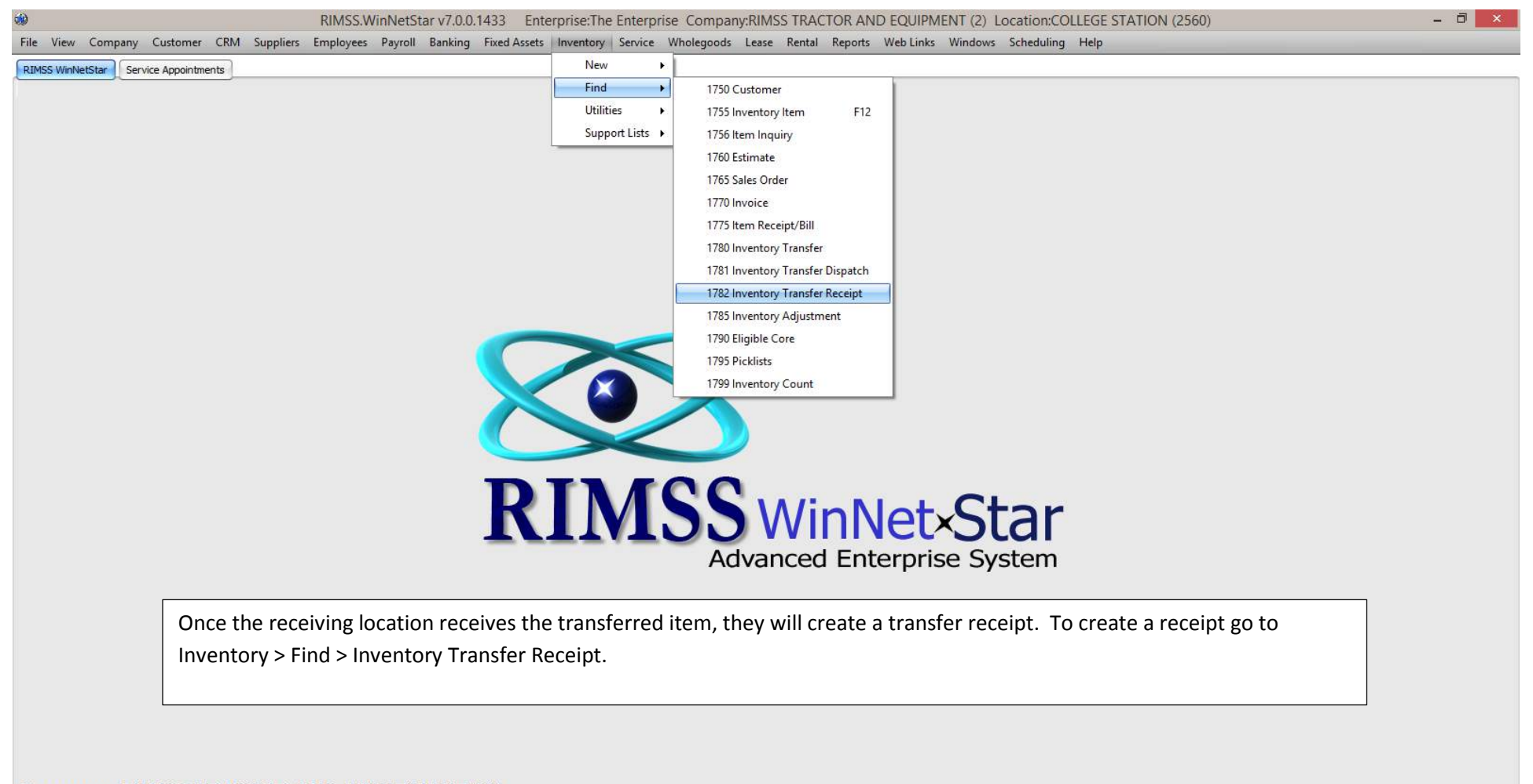

### Company: RIMSS TRACTOR AND EQUIPMENT (2) Location: COLLEGE STATION (2560)

English (United States) Client Desktop User: carl (RIMSS\carl) Role: Administrator Workstation: CARL-LAPTOP Server: V3TRADESHOW Database: WinNetStarApp

Company Confidential Copyright ©1983-2015 RIMSS Business Systems Technology

| RIMSS WI   | nNetStar 📗 Servi                                  | e Appointment | s 📔 Inventory Tra                                    | nsfer Receipt Lis        | t 🛞                        |          |                   |                                                                                                    |               |         |                           |               | _   |
|------------|---------------------------------------------------|---------------|------------------------------------------------------|--------------------------|----------------------------|----------|-------------------|----------------------------------------------------------------------------------------------------|---------------|---------|---------------------------|---------------|-----|
| Add Nev    | Refresh Sh                                        | ow All Print  | Restore Layout                                       |                          |                            |          |                   |                                                                                                    |               |         |                           |               |     |
| -          | Period                                            |               |                                                      |                          |                            |          |                   |                                                                                                    |               |         | Custom Date               | te Range      |     |
| Toda       |                                                   |               | From: 2/10/2015                                      | -                        | Tet 2/10/2015              |          | Eatch             | )                                                                                                    |               |         |                           |               |     |
| Toua       | Ŷ                                                 |               | Prom: 2/10/2015                                      |                          | 10: 2/10/2013              |          | ( rear            | 2                                                                                                    |               |         |                           |               |     |
|            |                                                   |               |                                                      |                          |                            |          |                   |                                                                                                    |               |         |                           |               |     |
| Drag a col | Drag a column header here to group by that column |               |                                                      |                          |                            |          |                   |                                                                                                    |               |         |                           |               |     |
| Is Void    | ed Shipping                                       | Documer       | t From                                               | To Location              | Memo                       | Amount   | Last Modified     | Last Modified                                                                                                    | Status        | Receipt | Shipping                  | Delivery Date |     |
| 9 6        | Dute                                              | Nomber        | Locason                                              |                          | //                         |          | 07                | Date                                                                                                    | 1             | 56665   | Healou                    |               |     |
| > F        | 2/10/201                                          | 5             | 2 RIMSS TRA                                          | RIMSS TRA                | TRANFER P                  | . 356.1  | 6 carl            | 2/10/2015                                                                                                    | Shipped       |         | UPS GROUND                | ND 2/10/2015  |     |
| (mag)      |                                                   |               | a dia mandri ang ang ang ang ang ang ang ang ang ang | and Burner and an and an | Transformer and the second | a nonese | and former of the | and the second second second second second second second second second second second second second second second | Second Second |         | gay our record of an area |               |     |
|            |                                                   |               |                                                      |                          |                            |          |                   |                                                                                                    |               |         |                           |               |     |
|            |                                                   |               |                                                      |                          |                            |          |                   |                                                                                                    |               |         |                           |               |     |
|            |                                                   |               |                                                      |                          |                            |          |                   |                                                                                                    |               |         |                           |               |     |
|            |                                                   |               |                                                      |                          |                            |          |                   |                                                                                                    |               |         |                           |               |     |
|            |                                                   |               |                                                      |                          |                            |          |                   |                                                                                                    |               |         |                           |               |     |
|            |                                                   |               |                                                      |                          |                            |          |                   |                                                                                                    |               |         |                           |               |     |
|            |                                                   |               |                                                      |                          |                            |          |                   |                                                                                                    |               |         |                           |               |     |
|            |                                                   |               |                                                      |                          |                            |          |                   |                                                                                                    |               |         |                           |               |     |
|            |                                                   |               |                                                      |                          |                            |          |                   |                                                                                                    |               |         |                           |               |     |
|            |                                                   |               |                                                      |                          |                            |          |                   |                                                                                                    |               |         |                           |               |     |
|            |                                                   |               |                                                      |                          |                            |          |                   |                                                                                                    |               |         |                           |               |     |
|            |                                                   |               |                                                      |                          |                            |          |                   |                                                                                                    |               |         |                           |               |     |
|            |                                                   |               |                                                      |                          |                            |          |                   |                                                                                                    |               |         |                           |               |     |
|            |                                                   |               |                                                      |                          |                            |          |                   |                                                                                                    |               |         |                           |               |     |
|            |                                                   |               |                                                      |                          |                            |          |                   |                                                                                                    |               |         |                           |               |     |
|            |                                                   |               |                                                      |                          |                            |          |                   |                                                                                                    |               |         |                           |               |     |
|            |                                                   |               |                                                      |                          |                            |          |                   |                                                                                                    |               |         |                           |               |     |
|            |                                                   |               |                                                      |                          |                            |          |                   |                                                                                                    |               |         |                           |               |     |
|            |                                                   |               |                                                      |                          |                            |          |                   |                                                                                                    |               |         |                           |               |     |
|            |                                                   |               |                                                      |                          |                            |          |                   |                                                                                                    |               |         |                           |               |     |
|            |                                                   |               |                                                      |                          |                            |          |                   |                                                                                                    |               |         |                           |               |     |
|            |                                                   |               |                                                      |                          |                            |          |                   |                                                                                                    |               |         |                           |               |     |
|            |                                                   |               |                                                      |                          |                            |          |                   |                                                                                                    |               |         |                           |               |     |
|            |                                                   |               |                                                      |                          |                            |          |                   |                                                                                                    |               |         |                           |               |     |
|            |                                                   |               |                                                      |                          |                            |          |                   |                                                                                                    |               |         |                           |               |     |
| ×          | voided] = 'Indete                                 | erminate'     |                                                      |                          |                            |          |                   |                                                                                                    |               |         |                           | Edit F        | ter |
|            |                                                   |               |                                                      |                          |                            |          |                   |                                                                                                    |               |         |                           |               |     |

Using the Period drop down or From and To date, select the date range for the originating transfer. In this example, the user will see document created on 2/10/15 with a Status of Shipped. Double-Click to open and initiate the receipt.

Company Confidential Copyright ©1983-2015 RIMSS Business Systems Technology

| RIMSS WinNetStar Service Appointments | Inventory Transfer Receipt List Inventory Transfer | Receipt - 2 🛞     |                  |           |                |  |
|---------------------------------------|----------------------------------------------------|-------------------|------------------|-----------|----------------|--|
| Save Save and Close Print Void        | ~~                                                 |                   |                  |           |                |  |
| General Attachments                   |                                                    |                   |                  |           |                |  |
| Inventory Transfer                    |                                                    |                   |                  |           |                |  |
|                                       |                                                    |                   |                  |           |                |  |
| From: 001 - SAN ANTONIO T             | pping Date: 2/10/2015 Dispate                      | h Status: Shipped | <b>Doc. #:</b> 2 |           |                |  |
| To: 002 - COLLEGE STA                 |                                                    | Shipped           |                  |           |                |  |
|                                       |                                                    | Received          |                  |           |                |  |
| TRANFER PART TO REMOTE LOCAT          | ION                                                |                   |                  |           |                |  |
| Inventory Transfer Detail             |                                                    |                   | 1000000000       | 100000000 |                |  |
| Item Number                           | Item Description                                   | Quantity          | Unit Cost        | Amount    | Bin Location   |  |
| > 70000-20002-620                     | OIL, 2.5 GAL UDT FLUID (CASE OF 2)                 |                   | 10.0000          | \$35.62   | \$356,16 FLOOR |  |
| *                                     |                                                    |                   |                  |           |                |  |
|                                       |                                                    |                   |                  |           |                |  |
|                                       |                                                    |                   |                  |           |                |  |
|                                       |                                                    |                   |                  |           |                |  |
|                                       |                                                    |                   |                  |           |                |  |
|                                       |                                                    |                   |                  |           |                |  |
|                                       |                                                    |                   |                  |           |                |  |
|                                       |                                                    |                   |                  |           |                |  |
|                                       |                                                    |                   |                  |           |                |  |
|                                       |                                                    |                   |                  |           |                |  |
|                                       |                                                    |                   |                  |           |                |  |
|                                       |                                                    |                   |                  |           |                |  |
|                                       |                                                    |                   |                  |           |                |  |
|                                       |                                                    |                   |                  |           |                |  |
|                                       |                                                    |                   |                  |           |                |  |
|                                       |                                                    |                   |                  |           |                |  |
|                                       |                                                    |                   |                  |           |                |  |
|                                       |                                                    |                   |                  |           |                |  |
|                                       |                                                    |                   |                  |           |                |  |
|                                       |                                                    |                   |                  |           |                |  |
|                                       |                                                    |                   |                  |           |                |  |
|                                       |                                                    |                   |                  |           |                |  |
|                                       |                                                    |                   |                  |           |                |  |
|                                       |                                                    |                   |                  |           |                |  |
|                                       |                                                    |                   |                  |           |                |  |

Upon opening the document, the user should verify the quantity received, the unit cost and the amount of the items about to be received into their location. Once the user is satisfied with the above, change the Dispatch Status from Shipped to Received. Once saved, this will increase the Quantity on Hand at the receiving location.

Company Confidential Copyright ©1983-2015 RIMSS Business Systems Technology